## Dosyaların Yedeklenmesi

1 Video ya da hareketsiz görüntü modunu seçin.

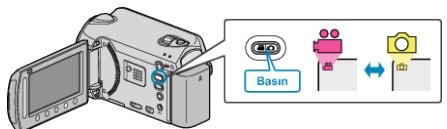

2 "YEDEKLEME,"i seçip  $\circledast$  üzerine dokunun.

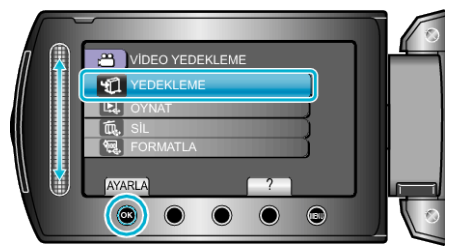

3 Yedeği alınacak ortamı seçip ⊛ üzerine dokunun.

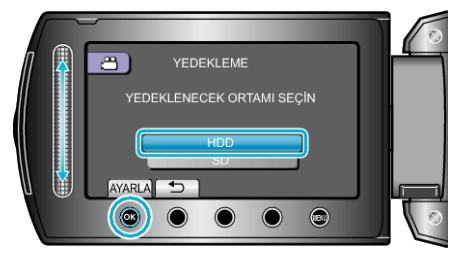

4 İstediğiniz menüyü seçip ∞ üzerine dokunun.

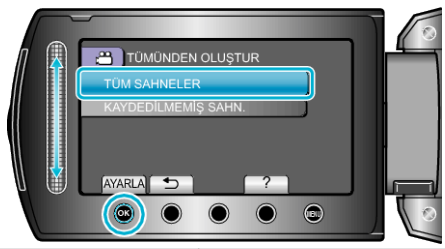

| Ayar                    | Ayrıntılar                           |
|-------------------------|--------------------------------------|
| ⊯ "TÜM SAHNELER,,       | Kayıt ortamı içindeki tüm dosyalar   |
| I "TÜM GÖRÜNTÜLER,,     | kopyalanır.                          |
| I "KAYDEDİLMEMİŞ SAHN." | Daha önce hiç kopyalanmamış dos-     |
| ☐ "KAYDEDİLMEYEN        | yalar otomatik olarak seçilir ve ko- |
| GRTLR"                  | pyalanır.                            |

5 "TAMAM,,'i seçip ⊛ üzerine dokunun.

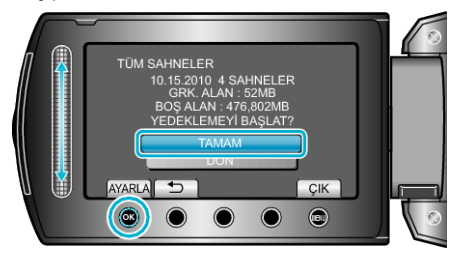

- Kopyalamadan sonra, 🞯 üzerine dokunun.
- Kopyalamayı iptal etmek için, "DUR,,'u seçin.